## CloudCME

The CloudCME<sup>®</sup> mobile app provides quick access to most of the CloudCME<sup>®</sup> functions. You only need to download the app and login once, and then you will be able to use the features available.

Follow these easy steps:

- Step 1: Download App if you have not already Apple iOS - <u>https://itunes.apple.com/us/app/cloudcme/id624053130?mt=8</u> Google Android - <u>https://play.google.com/store/apps/details?id=com.multiweb.checkin</u>
- Step 2: Open the app, use organization code: UCSD
- Step 3: Click the Login or Create Account button.
- Step 4: Login using your email address and password.

## CloudCME® mobile app features include:

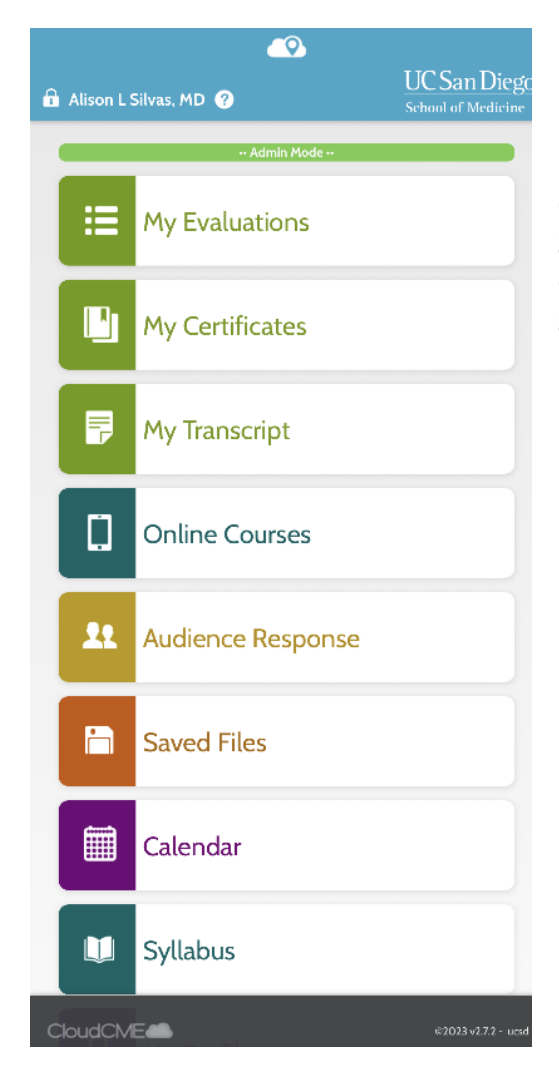

My Evaluations – complete activity evaluations.
My Certificates – view, print or email certificates.
My Transcript – view, print or email your transcript.
Online Courses – access online activities and complete them.
Saved Files – access files you have saved to your profile.
Calendar – view upcoming CE activities.
Syllabus – view activity syllabi & view up-loaded presentations.